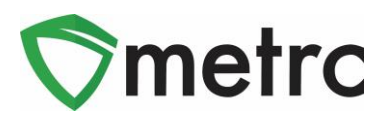

| Bulletin Number: AK_IB_0028                                                                                                | Distribution Date: 5/18/20                                                                            | Effective Date: 6/1/20                                      |
|----------------------------------------------------------------------------------------------------|----------------------------------------------------------------------------------------------------|-------------------------------------------------------------|
| Contact Point: Metrc <sup>®</sup> Support                                                                                  | Subject: Removal of Harvest B                                                                         | Batch Testing                                               |
| <b>Reason:</b> Metrc is announcing an upcom 306.470(a)(2)(A). This change increases the Metrc system to 4,536 grams and re | ing change to support revised re<br>the maximum capacity of a who<br>moves the ability to test from h | egulation 3 AAC<br>blesale marijuana package in<br>harvest. |

Greetings Metrc Users,

This bulletin is intended to provide notice to cultivation users on the new process to test your harvested product in order to support the updated regulation 3 AAC 306.470(a)(2)(A). On 06/01/20 cultivation users will no longer have the ability to Submit for Testing from the harvest grid and must package from the harvest before testing their batch packages. Per the updated regulations, users can now increase the maximum capacity of a flower package from 2,268 grams to 4,536 grams.

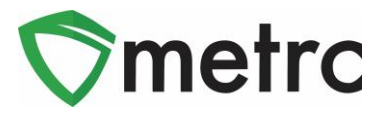

## **Testing from Packages**

On 06/01/20, users will need to follow the steps outlined below when testing their bulk flower/trim packages.

**1.** Create a package from a strain specific harvest including all shake and buds. These packages may now be increased to a maximum quantity of 4,536 grams per package.

| Create Pac           | ckag          | es                       |                   |        |                  |                 |                     |       | ×    |
|----------------------|---------------|--------------------------|-------------------|--------|------------------|-----------------|---------------------|-------|------|
| <sup>R</sup> New Pac | ckaç          | ge # 1                   |                   |        |                  |                 |                     | (cle  | ear) |
| n New                | Tag           | ABCDEF0123               | 45670000013367    | ۹      | Harvest # 1<br>* | Joe's Secret 1  | 02616 FR B          | Q     | •    |
| li It                | tem           | Buds - Joe's S           | ecret             | Q      | Quantity         | 4536            | Grams               | •     |      |
| Quar                 | ntity<br>Note | Calculated               | Grams             | •      | (contents)       | Packaging - new | total will be 17,88 | 4.6 g |      |
| Package D            | Date          | <b>iii</b> 04/27/2020    | 0 today           |        |                  |                 |                     |       |      |
| ) R                  |               | Production E Product Req | uires Remediation |        |                  |                 |                     |       |      |
| + 1                  |               |                          |                   |        |                  |                 |                     |       |      |
| n<br>n               |               | Cre                      | eate Packages     | Cancel |                  |                 |                     |       |      |
| ) Room A             |               | 1 02                     | 0.02              |        | 0.02             | U               | 1 02                |       | 0.02 |

Figure 1 Creating a Bulk Package from Harvest

**2.** Once your package is created it will be visible under the active packages section with a testing status as "Not Submitted". At this time the package can be submitted for testing.

| Pa | ck    | ades        |                    |         |                |                  |               |           |                  |       |            |        |              |   |          |          |              |        |       |        | AK Cultivation | A   300-X000 |
|----|-------|-------------|--------------------|---------|----------------|------------------|---------------|-----------|------------------|-------|------------|--------|--------------|---|----------|----------|--------------|--------|-------|--------|----------------|--------------|
|    |       |             |                    |         |                |                  |               |           |                  |       |            |        |              |   |          |          |              |        |       |        |                | Alaska Dem   |
| _  |       |             |                    |         |                |                  |               |           |                  |       |            |        |              |   |          |          |              |        |       |        |                |              |
|    | Activ | e On Hold   | Inactive           | In Tran | sit            |                  |               |           |                  |       |            |        |              |   |          |          |              |        |       |        |                |              |
|    |       |             | induite            | in nan  | UN             |                  |               |           |                  |       |            |        |              |   |          |          |              |        |       |        |                |              |
|    | (     | Destruction | Output for Testing |         | - Discourses   | Linearth Directo | (New Transfer | ( Ob 11   |                  | 0.1   |            | Finish |              |   |          |          |              |        |       |        | n = 1          |              |
|    | INE   | w Packages  | Submictor resum    | I CIE   | ate Plantings  | Offpack Plants   | New transfer  | Change ne | ins Aujust       | Cilai | lige Notes | FILISI |              |   |          |          |              |        | -     |        | ili            | <u>+</u>     |
|    |       | Tag         |                    |         | Src. H's       | :                | Src. Pkg's    | :         | Item             | 1     | Category   |        | Item Strain  | - | Quantity | P.B. No. | Lab Testing  | : A.H. | : Dat | e :    | Rov'd :        |              |
|    |       |             | 012245670000012267 |         | Jac's Correl 1 | 02646 ED D       |               |           | Dude Jee's Coo   | rol . | Dud/Elemen |        | Jac's Costat |   | 4.528.0  |          | MalCubmilled | 1 la   | 0.417 | 7/2020 |                |              |
|    | •     | Q ABCDEF    | 012345670000013367 |         | Joe's Secret 1 | 02010 FK B       |               |           | Buds - Joe's Sec | ret   | Bud/Flower |        | Joe's Secret |   | 4,536 g  |          | NotSubmitted | NO     | 04/2  | 112020 |                | ×            |

Figure 2 Active packages section

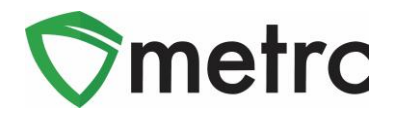

**3.** Once you click "Submit for Testing" for your desired active package it will take you to the screen seen below in **Figure 3**. Here you will have the option to create a new sample package for the sole purpose of compliance testing.

| ant | s II New Transfe             | r II Change Items I Adiust I (        | Change  | Notes   Finish          |               |                             |     |      |    |
|-----|------------------------------|---------------------------------------|---------|-------------------------|---------------|-----------------------------|-----|------|----|
|     | Submit for Tes               | sting                                 |         |                         |               |                             |     | ×    | :  |
|     | New Packa                    | ge Sample # 1                         |         |                         |               |                             | (cl | ear) |    |
|     | New Tag                      | ABCDEF012345670000013368              | ۹       | Package # 1             | ABCDEF        | 012345670000013367          | ۹   | •    | ł  |
|     | Item                         | Buds - Joe's Secret                   | Q       | Quantity                | 23.6          | Grams                       | •   |      | t, |
|     |                              | Same Item                             |         | (contents)              | Sampling      | new total will be 4,512.4 g |     |      | l  |
|     | Quantity                     | 23.6 Grams                            | ΨΣ      |                         |               |                             |     |      |    |
| 1   | Note                         |                                       |         |                         |               |                             |     |      | I. |
|     | Package Date                 | 🗰 04/27/2020 today                    |         |                         |               |                             |     |      | ł  |
| I.  | + 1                          |                                       |         |                         |               |                             |     |      | I  |
|     |                              |                                       |         |                         |               |                             |     |      |    |
|     | Creating Sample<br>More info | Packages immediately locks out the so | irce Pa | ckage(s) by setting the | Testing State | e to SubmittedForTesting.   |     |      | ł  |
| I.  |                              |                                       |         |                         |               |                             |     |      |    |
| 1   |                              | Submit for Testing                    | Cance   |                         |               |                             |     |      | l  |
|     |                              | Joe's Oil 100mg                       | (       | Concentrate             |               | 10 oz                       |     |      |    |

Figure 3 Submit Package for Testing

**4.** In your active packages section, you will now see the new package and its parent package showing as "Submitted for Testing". An easy way to differentiate between the parent and sample package is to reference the water drop icon, which indicates the package is a sample.

| Ρ | ac | :k   | a    | ges      |         |                 |          |              |               |                |            |            |            |            |        |              |   |            |          |                     |        |            | AK Cultivatio | n A   300-X0001<br>Alaska Demo |
|---|----|------|------|----------|---------|-----------------|----------|--------------|---------------|----------------|------------|------------|------------|------------|--------|--------------|---|------------|----------|---------------------|--------|------------|---------------|--------------------------------|
|   | A  | ctiv | ve   | On Hol   | d Ina   | active          | In Trans | a.           |               |                |            |            |            |            |        |              |   |            |          |                     |        |            |               |                                |
|   | 1  | Ne   | ew F | Packages | Sub     | mit for Testing | Crea     | te Plantings | Unpack Plants | New Transfer   | Change Ite | ems Adj    | ust Char   | nge Notes  | Finish |              |   |            |          |                     |        | A- 7       | •             | +                              |
|   |    |      | Ta   | ag       |         |                 |          | Src. H's     | :             | Src. Pkg's     |            | Item       | :          | Category   | :      | Item Strain  | ÷ | Quantity : | P.B. No. | Lab Testing         | A.H. : | Date :     | Rcv'd :       |                                |
|   |    |      | ٩    | ABCDE    | F012345 | 670000013367    |          | Joe's Secret | 102616 FR B   |                |            | Buds - Joe | e's Secret | Bud/Flower |        | Joe's Secret |   |            |          | SubmittedForTesting |        |            |               | ×                              |
|   |    | ×    | ٩    | ABCDE    | F012345 | 670000013368    | 6        | Joe's Secret | 102616 FR B   | ABCDEF01234567 | 000013367  | Buds - Joe | r's Secret | Bud/Flower |        | Joe's Secret |   | 23.6 g     |          | SubmittedForTesting | No     | 04/27/2020 |               | ×                              |

Figure 4 Packages Submitted for Testing

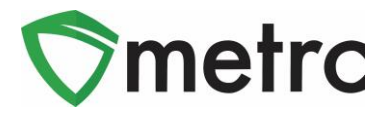

**5.** Transfer the newly created sample package to a testing facility. Remember to be specific around the transfer information and to make sure that the package you're sending for testing includes the (water drop symbol).

| Manifest      | 0000003           | 601                 |          |              |                |                                                                                                    |
|---------------|-------------------|---------------------|----------|--------------|----------------|----------------------------------------------------------------------------------------------------|
| Destination 1 | 500-X00           | 01                  | Q (clear | )            | Туре           | Transfer •                                                                                                  |
| Planned Route | 3rd st lef        | t                   |          |              | Est. Departure | 🗰 04/27/2020 today                                                                                          |
|               |                   |                     |          |              | Est Arrival    | <ul> <li>A</li> <li>O2: 47 PM</li> <li>V</li> <li>O4/27/2020 today</li> <li>A</li> <li>O2: 47 PM</li> </ul> |
|               |                   |                     | /        |              |                | <ul> <li>✓ ✓</li> </ul>                                                                                     |
| Tran          | sport # 1         | 300-X0001           |          | Q, (clear)   |                |                                                                                                    |
| <u>P</u>      | hone No.          | 86347764111         | (        | use default) |                | Layover                                                                                                    |
| - Loo         | kup -             |                     | T        | (clear)      | - Lookup -     | Ŧ                                                                                                    |
| Em            | ployee ID         | 001                 |          |              | Vehicle Make   | Toyota                                                                                                    |
| Drive         | er's Name         | Mike                |          |              | Vehicle Mode   | I camry                                                                                                    |
| Driver        | s <u>Lic.</u> No. | 001                 |          |              | License Plate  | e 001                                                                                                    |
| 🗢 (d          | letails)          |                     |          |              |                |                                                                                                    |
| 🕒 (trai       | nsporter)         |                     |          |              |                |                                                                                                    |
| Pack          | age # 1           | ABCDEF0123456700000 | 13368 0  | (clear)      |                |                                                                                                    |
| (pad          | ckage)            |                     |          |              |                |                                                                                                    |
| (destination) |                   |                     |          |              |                |                                                                                                    |
|               |                   | Save Transfer Can   | icel     |              |                |                                                                                                    |
|               |                   |                     |          |              |                |                                                                                                    |

#### Figure 5 Transferring a Sample Package

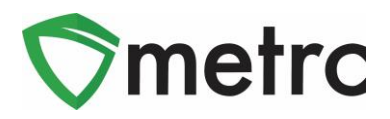

6. Once the testing facility has finished the compliance testing you will see the original "parent" package would now show a status of "TestPassed" from "SubmittedforTesting". Please note that any "children" packages created from this original package will also carry the designation of "TestPassed" so long as the package isn't used for a Production Batch of a new item.

|       | On Hold Inactive               | In Transit            |                  |               |                   |                   |                        |                          |                        |              |
|-------|--------------------------------|-----------------------|------------------|---------------|-------------------|-------------------|------------------------|--------------------------|------------------------|--------------|
| New P | ackages Submit for Te          | sting Create Planting | gs Unpack Plants | New Transfer  | hange Items Adjus | t Change Notes    | Finish                 |                          | 8                      | •][••][≡•]   |
| Та    | g                              | : Src. H's            | 1                | Src. Pkg's    | : Item            | : Category        | Item Strain            | Quantity I P.B. No. I L  | ab Testing : A.H. : Da | te i Rovid i |
| Q     | BABCDEF01234567000001          | 3367 Joe's Sec        | ret 102616 FR B  |               | Buds - Joe's      | Secret Bud/Flower | Joe's Secret           | 4,512.4 g Ti             | estPassed III 047      | 27/2020      |
|       |                                |                       |                  |               |                   |                   |                        |                          |                        |              |
|       | Test Date                      | : Overall :           | Test Name        | : Test Passed | Result            | : Notes           | : Released             | Sample Package           | i Item                 | : Category   |
|       | <ul> <li>04/27/2020</li> </ul> | Passed                | тнс              | Passed        | 9.87              |                   | 04/27/2020<br>02:53 pm | ABCDEF012345670000013368 | Buds - Joe's Secret    | Bud/Flower   |
|       | <ul> <li>04/27/2020</li> </ul> | Passed                | THCA             | Passed        | 0.01              |                   | 04/27/2020<br>02:53 pm | ABCDEF012345670000013368 | Buds - Joe's Secret    | Bud/Flower   |
|       | <ul> <li>04/27/2020</li> </ul> | Passed                | CBD              | Passed        | 0.1               |                   | 04/27/2020<br>02:53 pm | ABCDEF012345670000013368 | Buds - Joe's Secret    | Bud/Flower   |
|       | ▶ 04/27/2020                   | Passed                | CBDA             | Passed        | 0.01              |                   | 04/27/2020<br>02:53 pm | ABCDEF012345670000013368 | Buds - Joe's Secret    | Bud/Flower   |
|       | ▶ 04/27/2020                   | Passed                | CBN              | Passed        | 0                 |                   | 04/27/2020<br>02:53 pm | ABCDEF012345670000013368 | Buds - Joe's Secret    | Bud/Flower   |
|       |                                | Passed                | E-Col            | Passed        | 0                 | 0 CFU/g           | 04/27/2020<br>02:53 pm | ABCDEF012345670000013368 | Buds - Joe's Secret    | Bud/Flower   |
|       | <ul> <li>04/27/2020</li> </ul> |                       |                  |               |                   |                   |                        |                          |                        |              |

Figure 6 Parent Package with TestPassed Results

7. Dependent on the business operations, a user can now separate the "Leaf/Trim" from their "Flower/Buds" by creating a new package from the original package. As noted above, this will carry the TesPassed status since it will be considered a "child" package.

| New Packages | 3                                                 |        |                |             |                                      |    | ×     |
|--------------|---------------------------------------------------|--------|----------------|-------------|--------------------------------------|----|-------|
| New Packa    | ge # 1                                            |        |                |             |                                      | (C | lear) |
| New Tag      | ABCDEF012345670000013369                          | Q      | Package # 1    | ABCDEF01    | 2345670000013367                     | ٩  | •     |
| Item         | Shake - Joe's Secret                              | q      | Quantity       | Packaging - | Grams<br>new total will be 2,979.4 g | •  |       |
| Quantity     | 1533 Grams                                        | • Σ    | (contenta)     |             |                                      |    |       |
| Package Date | 🗰 04/27/2020 today                                |        |                |             |                                      |    |       |
|              | Production Batch     Product Requires Remediation |        |                |             |                                      |    |       |
| + 1          |                                                   |        |                |             |                                      |    |       |
|              | Create Packages                                   | Cancel | ]              |             |                                      |    |       |
|              |                                                   |        |                |             |                                      |    |       |
|              | Figure 7 (                                        | Creati | ng a Child Pac | kage        |                                      |    |       |

© Metrc LLC, 2020

Page 5 | 7

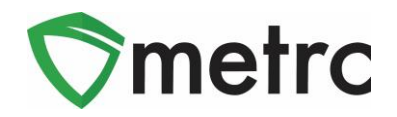

**8.** In **Figure 8**, the user would be able to confirm the new Leaf/Trim package has carried over the "TestPassed" status and all the lab results.

| (# M  | ICDEF01234567000001 |           |            |                |     |                       |                   |      | Bud/Flower |     |                      |     |                          |   |           |              |        |           |            |    |
|-------|---------------------|-----------|------------|----------------|-----|-----------------------|-------------------|------|------------|-----|----------------------|-----|--------------------------|---|-----------|--------------|--------|-----------|------------|----|
|       | CDEF01234567000001  | 3369      | Joe's Seco | et 102616 FR B | ABC | DEF012345670000013367 | Shake - Joe's Sec | cret | Leat/Trim  |     | Joe's Secret         |     | 1,533 g                  | 1 | estPassed | 10           |        | 04/27/202 | 0          |    |
| Lab F | Results History     |           |            |                |     |                       |                   |      |            |     |                      |     |                          |   |           |              |        |           |            |    |
|       |                     |           |            |                |     |                       |                   |      |            |     |                      |     |                          |   |           |              | LA     | - 11 +    | . 11 = .   | 11 |
|       | Test Date           | : Overall | :          | Test Name      | :   | Test Passed           | Result            | EN   | lotes      | : R | eleased              |     | Sample Package           |   | :         | Item         | -      |           | Category   |    |
| •     | 04/27/2020          | Passed    |            | тнс            |     | Passed                | 9.87              |      |            | 04  | W27/2020<br>2:53 pm  | 6   | ABCDEF012345670000013368 |   |           | Buds - Joe's | Secret |           | Bud/Flower |    |
|       | 04/27/2020          | Passed    |            | THCA           |     | Passed                | 0.01              |      |            | 04  | ¥27/2020<br>2:53 pm  | 1   | ABCDEF012345670000013368 |   |           | Buds - Joe's | Secret |           | Bud/Flower |    |
| ٠     | 04/27/2020          | Passed    |            | CBD            |     | Passed                | 0.1               |      |            | 04  | ¥27/2020<br>253 pm   | 3   | ABCDEF012345670000013368 |   |           | Buds - Joe's | Secret |           | Bud/Flower |    |
| •     | 04/27/2020          | Passed    |            | CBDA           |     | Passed                | 0.01              |      |            | 04  | v27/2020<br>2:53 pm  | 107 | ABCDEF012345670000013368 |   |           | Buds - Joe's | Secret |           | Bud/Flower |    |
|       | 04/27/2020          | Passed    |            | CBN            |     | Passed                | 0                 |      |            | 04  | V27/2020<br>253 pm   | 1   | ABCDEF012345670000013368 |   |           | Buds - Joe's | Secret |           | BudiFlower |    |
| •     | 04/27/2020          | Passed    |            | E-Coli         |     | Passed                | 0                 | 0    | CFU/g      | 04  | //27/2020<br>2:53 pm |     | ABCDEF012345670000013368 |   |           | Buds - Joe's | Secret |           | Bud/Flower |    |
|       | 04/27/2020          | Passed    |            | Microbials     |     | Passed                | 15                | 1    | 5 CFU/g    | 04  | V27/2020<br>2:53 pm  | 4   | ABCDEF012345670000013368 |   |           | Buds - Joe's | Secret |           | Bud/Flower |    |

Figure 8 Test results from original package now on the new shake package.

# **Testing Endpoint Updates for Third Party Vendors**

For licensees that use a Third Party Vendor (TPV) to integrate with Metrc. The vendors will be notified of the upcoming configuration change where the endpoint <u>POST /harvests/v1/create/packages/testing</u> will no longer return a successful response. The TPV's will need to support the package testing via <u>POST /packages/v1/create/testing</u> which would conduct Steps 2 and 3 outlined above for submitting a package for testing. Further questions on this change can be submitted to <u>api-info@metrc.com</u> and documentation for Alaska integration can be found <u>here</u>.

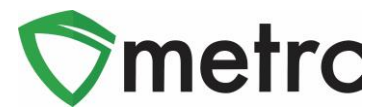

#### Metrc – Industry Training

Metrc provides industry training and education workshops in person and online, as well as training guides and videos available online 24/7x365.

- Register for workshops or classes online at: https://www.metrc.com/alaska.
- You must attend at least one New Business (Level 1) class online before you may register for other classes.
- We recommend that all industry users take classes every 3-4 months to stay updated on new features or changes.

#### Online classes available:

- Metrc New Business (Level 1) All Facilities
- Metrc Advanced Class

#### Metrc – Industry Support

Metrc provides live interactive support for industry users and licensees. Support contact information can be found on our website, when logged into Metrc under your Support tab, and is listed below.

#### Check under the "Support" tab for additional resources.

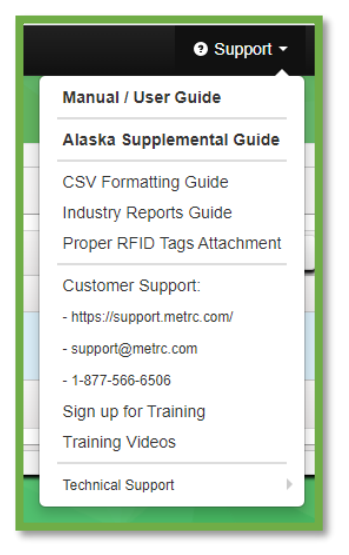

Figure 9: Support Resources

Please be advised that the <u>CSV Formatting Guide and Industry Reports Guide</u> are now located under the Support Tab when you log in to Metrc.

Please feel free to contact support at <u>support@metrc.com</u> or 877-566-6506 with any questions.